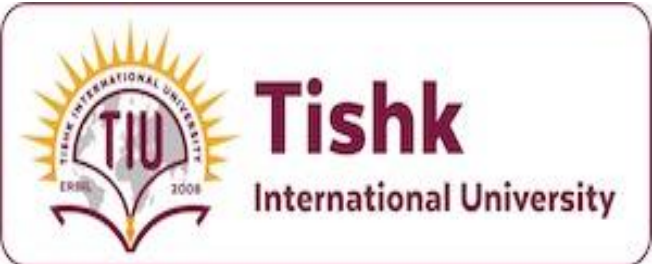

# Week 1: Intro Server Management

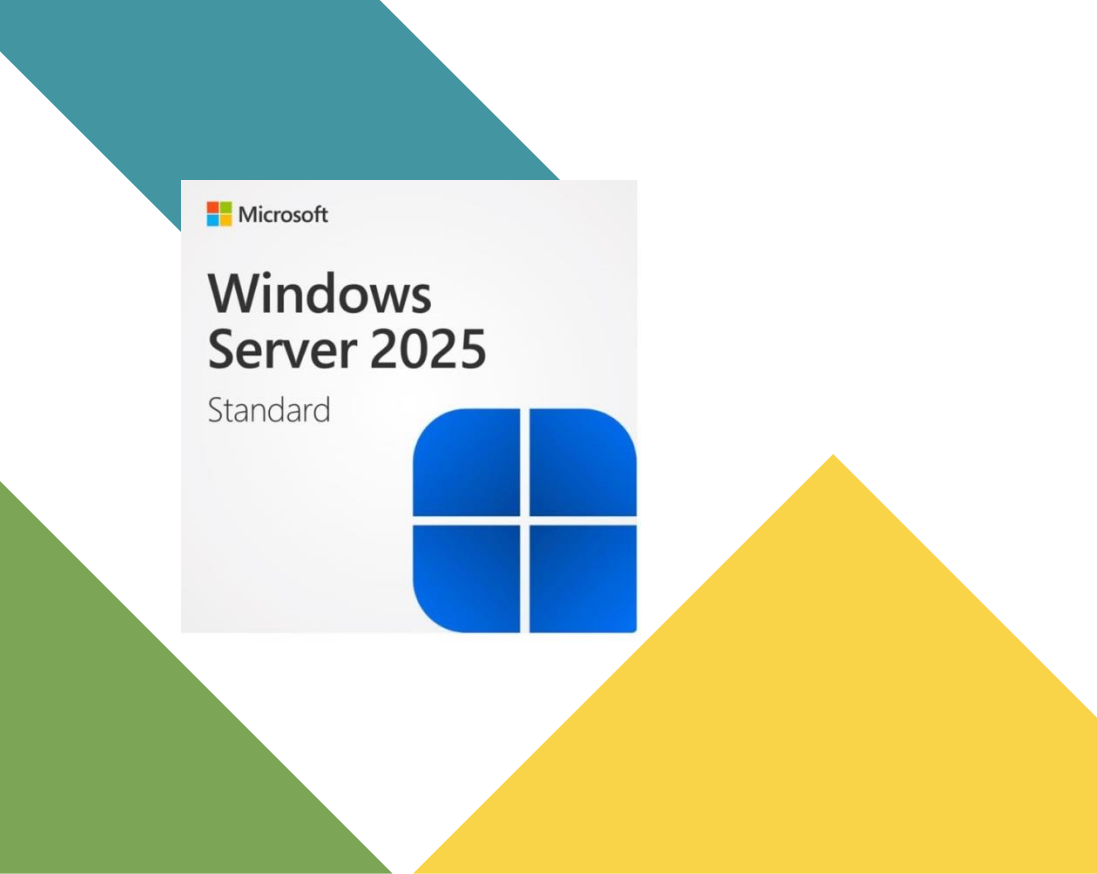

4th Year IT Department, Tishk International University Lecturer: Mohammad Salim Al-Othman

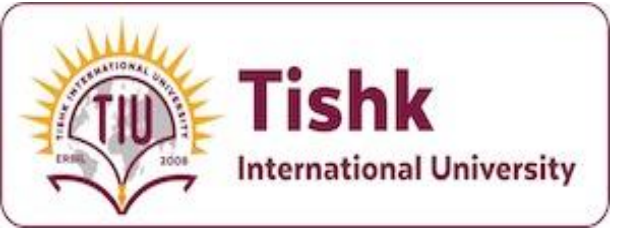

### **Learning Outcomes**

By the end of this course, students will be able to:

- 1. Understand the fundamental concepts of server management
- 2. Deploy and configure Windows Server environments
- 3. Manage server roles and features
- 4. Implement server security best practices
- 5. Perform basic server administration tasks

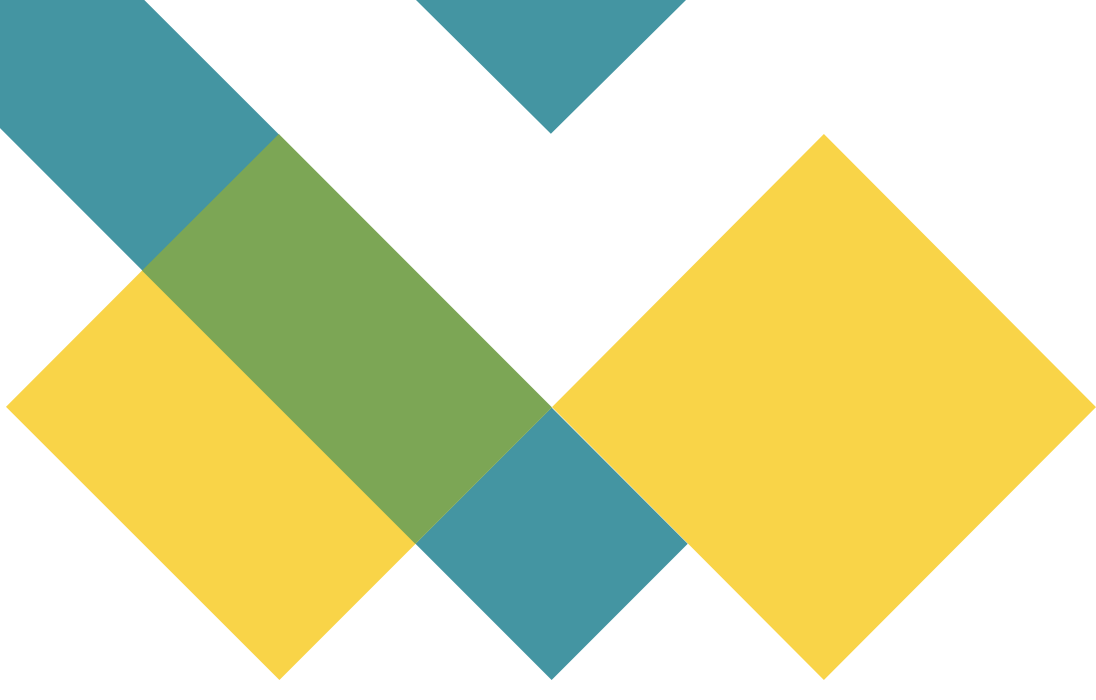

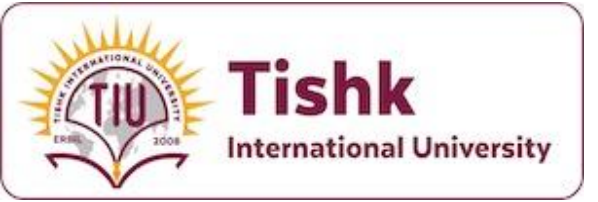

### **Client vs Server**

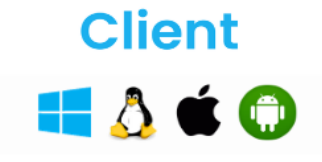

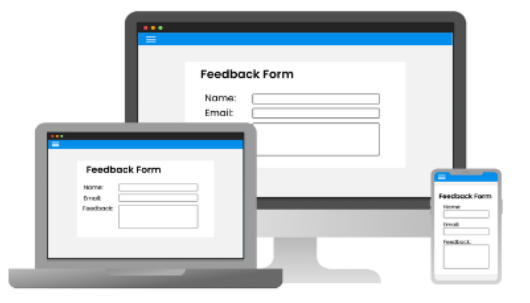

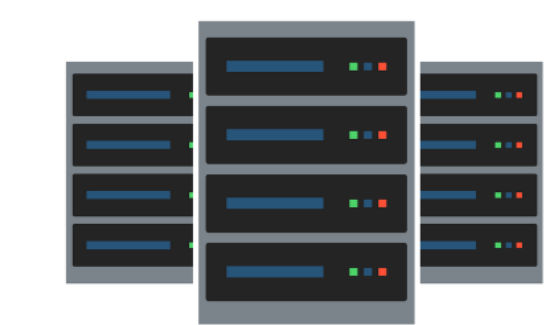

#### Use:

- ✓ Obtain various services from any given server.
- Less Secure, Robust hardware & requires more processing power.
- ✓ Target: Individual Users

#### Use:

- Provide services to multiple numbers of clients.
- Secure, Robust hardware & requires more

processing power.

✓ Target: Enterprises

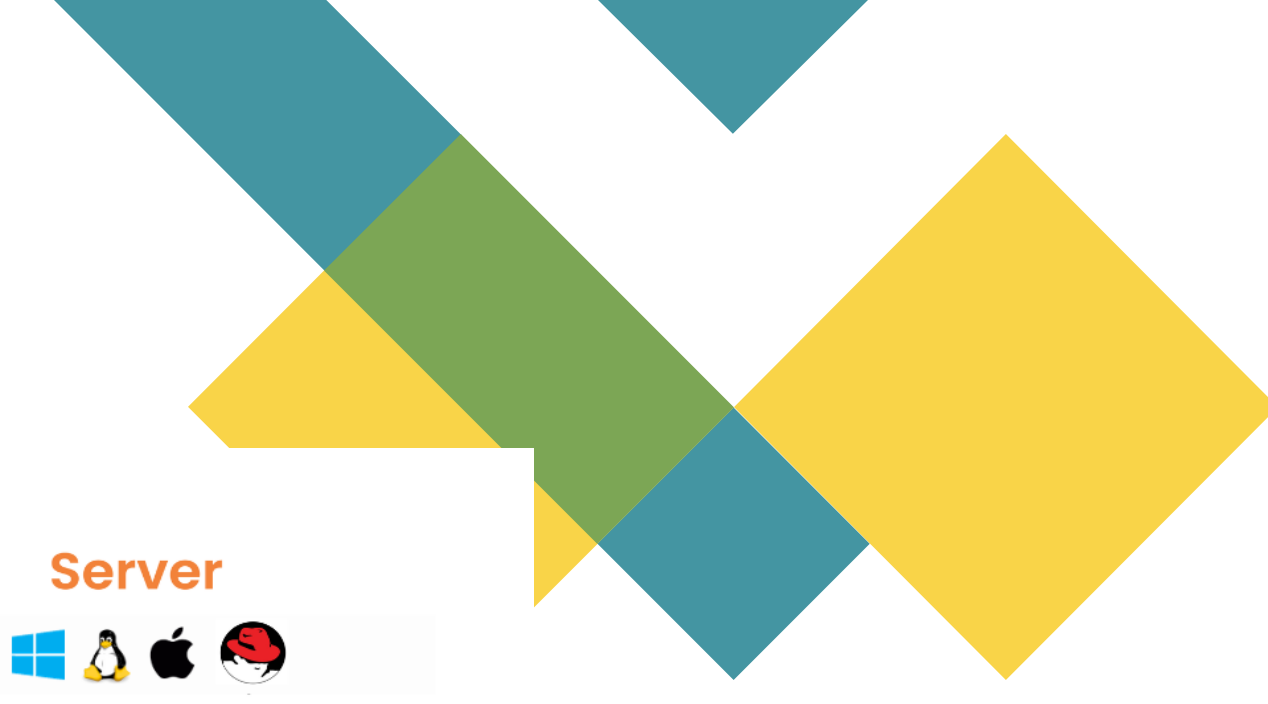

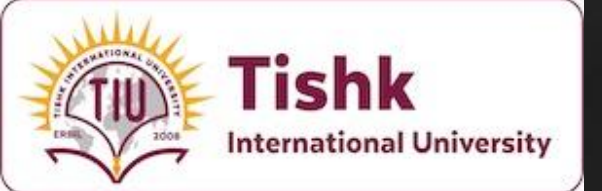

# Why Study Server Management?

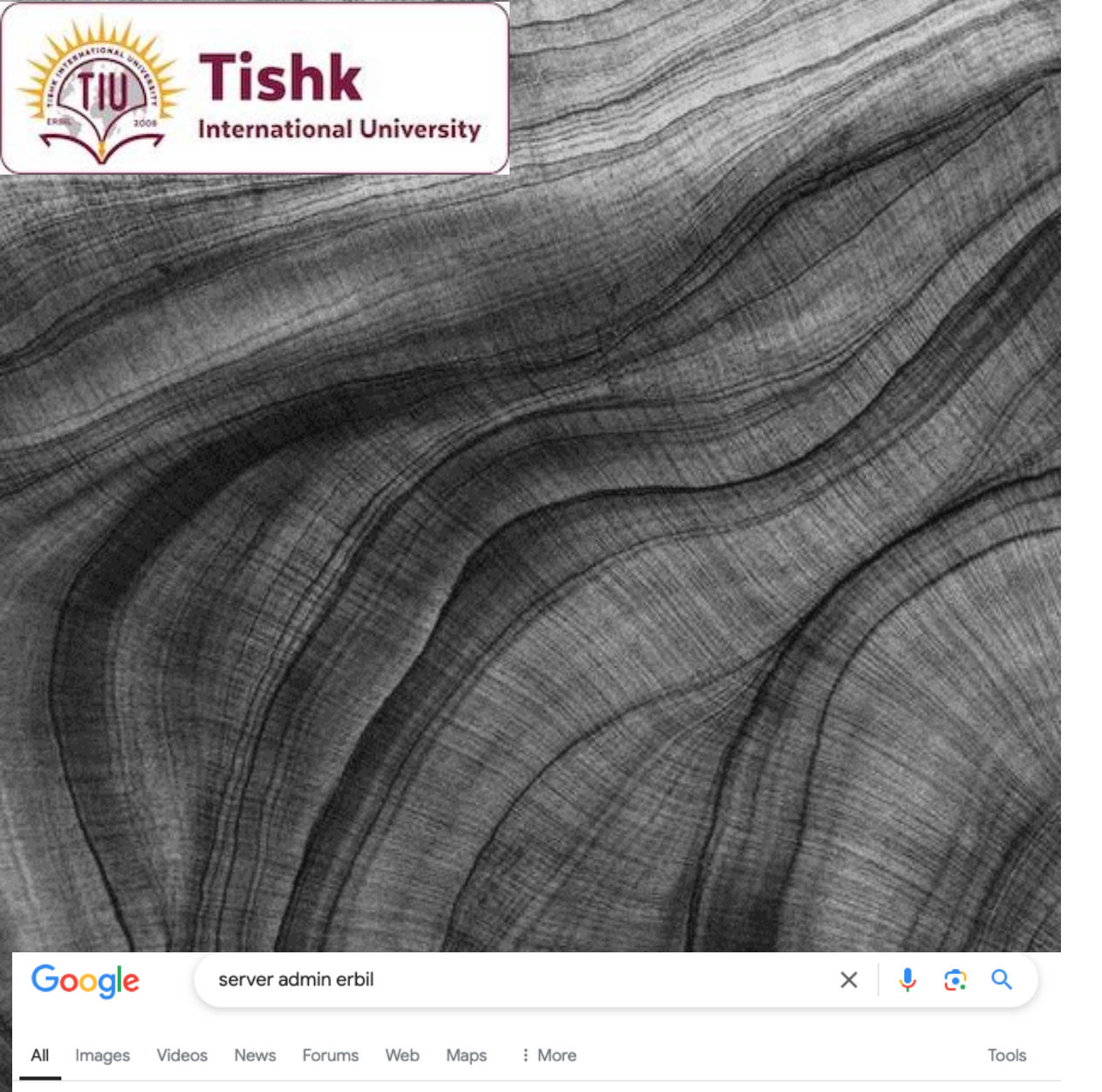

Why Study Server Management?

- Essential skill for IT professionals
- Critical for modern business
   infrastructure
- Foundation for cloud computing
- Career opportunities in system
   administration

LinkedIn

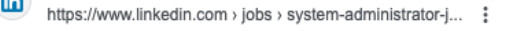

#### 29 System Administrator jobs in Iraq (2 new)

Today's top 29 System Administrator jobs in Iraq. Leverage your professional network, and get hired. New System Administrator jobs added daily.

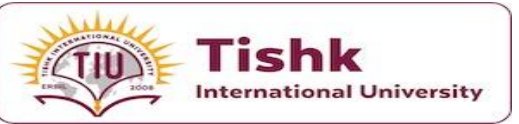

# Windows Server vs Linux Server Comparison

| Aspect    |  |
|-----------|--|
| Cost      |  |
| Interface |  |

Market Focus

Learning Curve

Windows Server

Commercial licensing required

GUI-focused with optional Core version

Enterprise business environment

Easier for Windows users

Linux Server

Free (most distributions) or subscription-based

Command-line focused with optional GUI

Versatile (web hosting to enterprise)

Steeper for those new to Linux

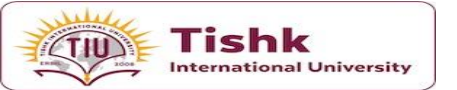

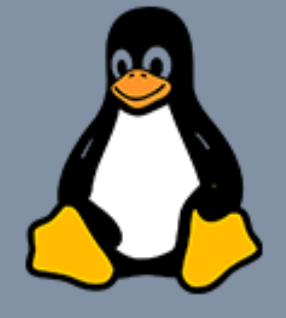

 better security with great community support

large number of distributions

requires extensive knowledge

free to use

open source

hierarchical file system

 more security threats due to widespread use

several standard versions

· easy to use

requires a paid license

closed source

flat file system

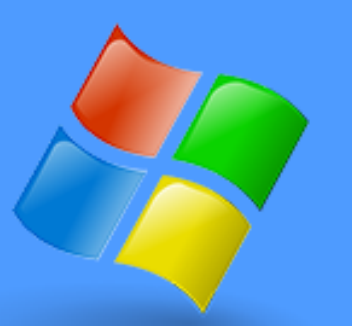

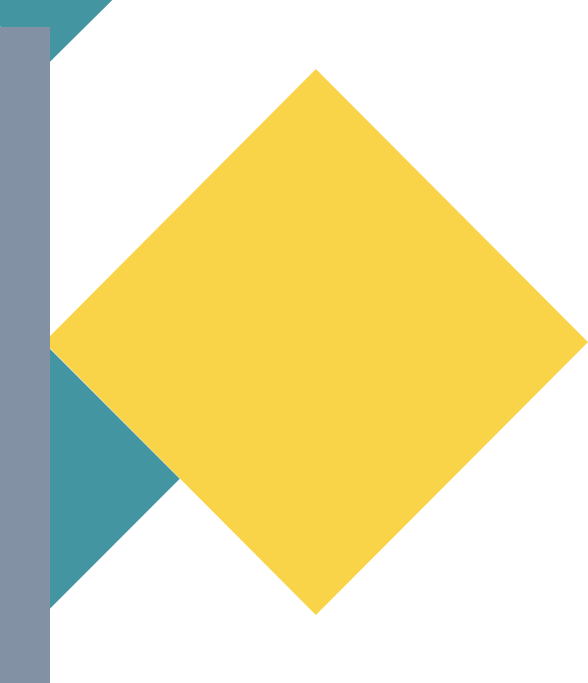

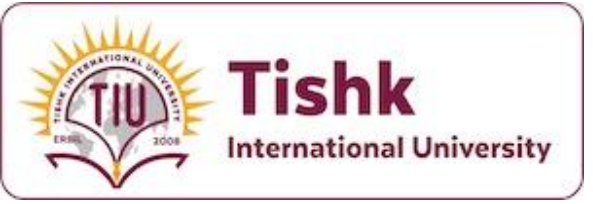

### **Focusing on Windows Server**

- Industry-standard enterprise solution
- Widespread adoption in corporate environments
- Rich feature set for business applications
- Strong security framework
- Seamless integration with other Microsoft products

# Selecting Certifications

| Certification                                                                    | Description                                                                                                    | Exams Required                                                                                                    | Ideal For                                                                        | LINK               |
|----------------------------------------------------------------------------------|----------------------------------------------------------------------------------------------------|----------------------------------------------------------------------------------------------------|----------------------------------------------------------------------------------|--------------------|
| Windows Server<br>Hybrid<br>Administrator<br>Associate                           | Validates skills in<br>managing Windows<br>Server in hybrid and on-<br>premises environments.                           | <ul> <li>AZ-800:</li> <li>Administering</li> <li>Windows Server</li> <li>Hybrid Core</li> <li>Infrastructure</li> <li>AZ-801:</li> <li>Configuring</li> <li>Windows Server</li> <li>Hybrid Advanced</li> <li>Services</li> </ul> | IT professionals<br>managing Windows<br>Server and<br>integrating with<br>Azure. | Microsoft<br>Learn |
| CompTIA Server+<br>Certification Cuide                                           | Vendor-neutral<br>certification covering<br>server hardware,<br>software, storage, and<br>troubleshooting.              | SK0-005                                                                                                    | Entry-level server<br>administrators, IT<br>support specialists.                 | CompTIA            |
| Microsoft<br>Certified: Azure<br>Administrator<br>Associate                      | Focuses on managing<br>cloud-based Windows<br>Server environments in<br>Azure.                                          | AZ-104                                                                                                    | IT administrators<br>managing Windows<br>Server in Azure<br>environments.        | Microsoft<br>Learn |
| VMware Certified<br>Professional –<br>Data Center<br>Virtualization<br>(VCP-DCV) | Covers managing and<br>troubleshooting<br>virtualized Windows<br>Server environments<br>using VMware.                   | VCP-DCV 2023                                                                                                    | IT professionals<br>handling Windows<br>Server in virtualized<br>environments.   | VMware             |
| Cisco Certified<br>Network Associate<br>(CCNA)                                   | While primarily<br>networking-focused, it<br>covers Windows Server<br>networking<br>fundamentals and<br>infrastructure. | 200-301                                                                                                    | Network and system<br>administrators<br>managing Windows<br>Server networking.   | Cisco              |

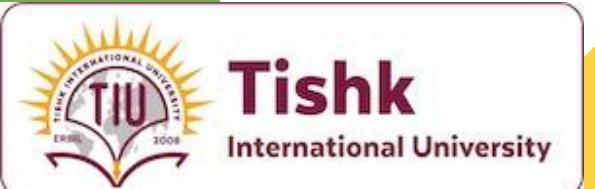

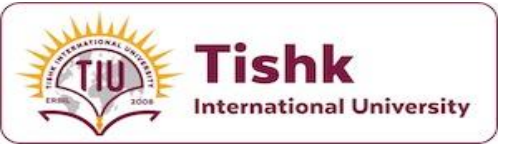

### MS Server History ©

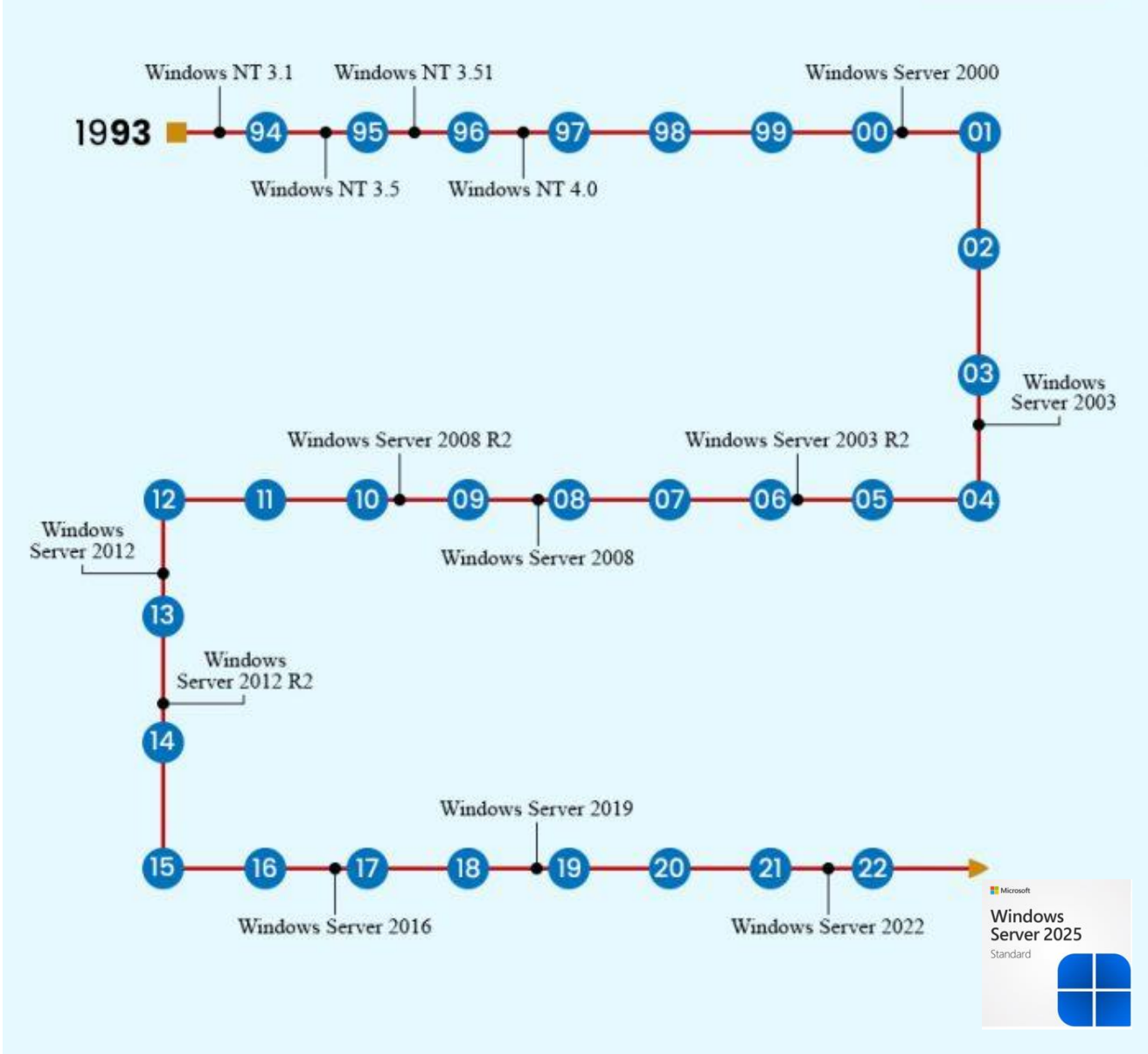

**ITECHTICS** 

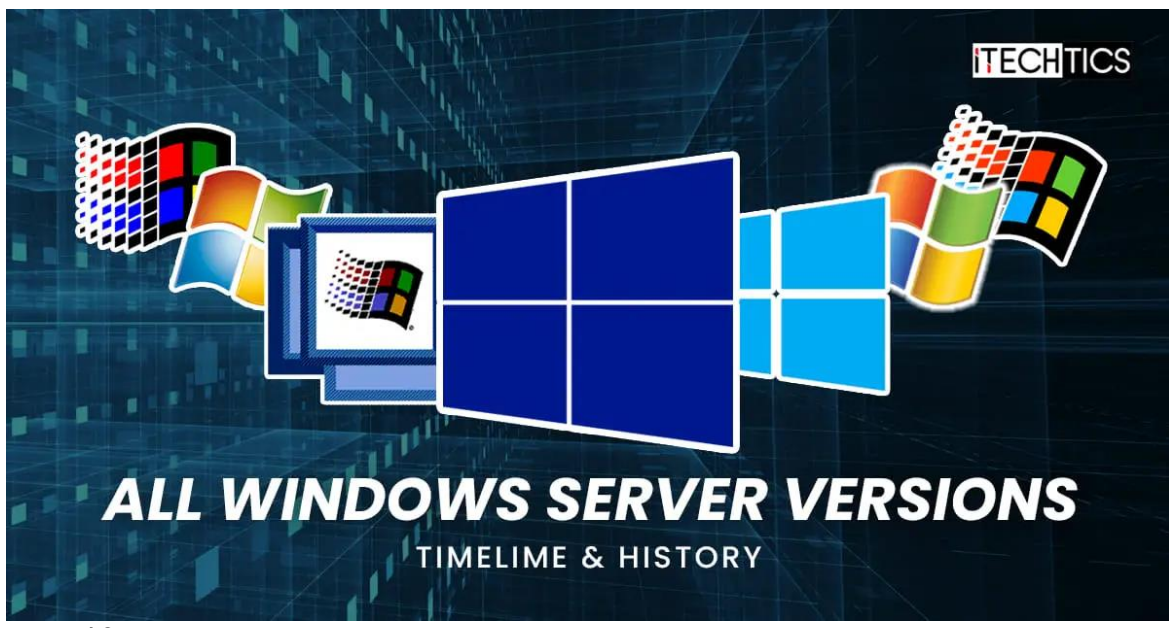

- 1. Hybrid Capabilities
  - Integration with cloud services: Allows servers to work seamlessly between on-premises and cloud environments
  - Azure Arc compatibility: Lets you manage Windows Server through Azure, even for on-premises servers
  - On-premises and cloud management: Unified management for both local and cloud-based servers through a single interface
- 2. Enhanced Security Features
  - Hardware and software-level protection: Multi-layered security approach
  - Next-generation Active Directory: Improved identity and access management system
  - Advanced threat protection: Built-in tools to detect and prevent security threats
  - Customizable security baseline: Ability to set and maintain security standards specific to your needs
- 3. Modern Platform Features
  - Improved upgrade processes: Easier updates and transitions between versions
  - Better application compatibility: Wider support for both modern and legacy applications
  - **Consistent UI experience**: Similar interface between Windows 11 and Server 2025
  - Modern peripherals support: Including WiFi and Bluetooth capabilities
- 4. Performance Features
  - Enhanced networking: Improved network stack and capabilities
  - Optimized storage: Better storage performance, especially for SQL Server
  - Live hotpatching: Update servers without rebooting
  - **GPU partitioning:** Share GPU resources among multiple workloads

### Windows Server 2025 Key Features

Microsoft Windows

Server 2025 Standard

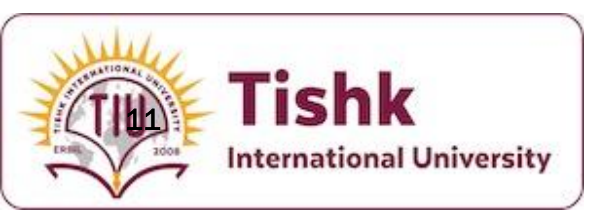

#### Windows Server 2025 and Installation Options

#### 1. Datacenter Edition

•Best for: Highly virtualized environments and cloud infrastructure •Installation Options:

- Server Core (recommended for production)
- Server with Desktop Experience

#### •Key Features:

- Unlimited virtual machines
- All features available
- Software-defined networking
- Storage Spaces Direct

#### 2. Standard Edition

•Best for: Physical or minimally virtualized environments •Installation Options:

- Server Core (recommended for production)
- Server with Desktop Experience

#### •Key Features:

- Limited to 2 virtual machines
- **12** Basic virtualization rights
  - Standard networking features

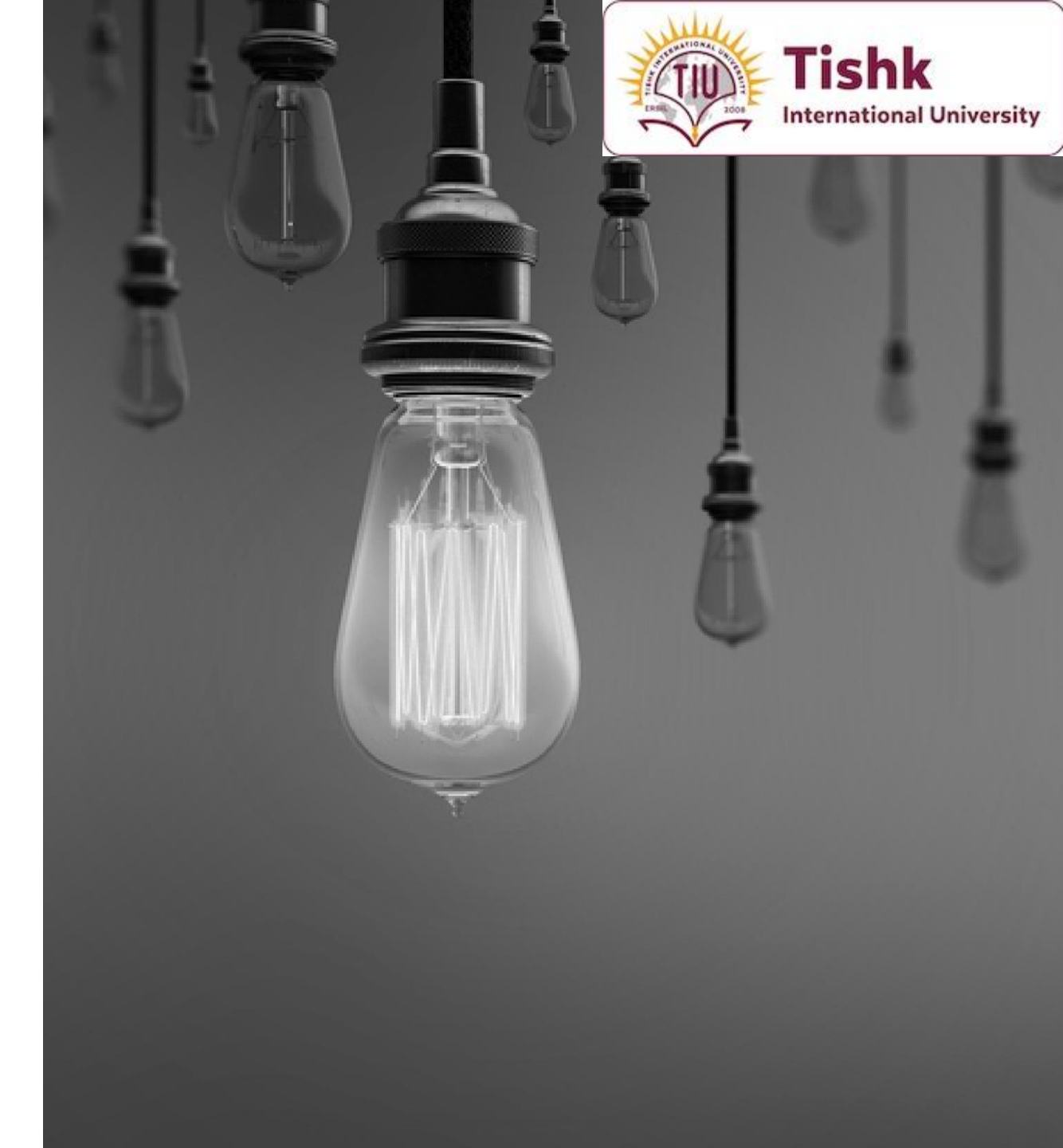

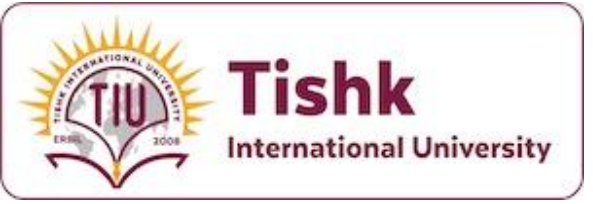

### **Installation Types Explained**

#### 1. Server Core Installation

•What it is: Minimal, command-line interface installation

- Best for:
  - Production environments
  - Web servers
  - DNS servers
  - DHCP servers
  - Domain controllers
- Advantages:
  - Smaller attack surface
  - Lower resource usage
  - Fewer updates needed
  - Better security
- Management via:
  - PowerShell
  - Windows Admin Center
  - Remote management tools

#### 2. Server with Desktop Experience

- What it is: Full graphical user interface (GUI)
  - Best for:
    - Learning environments
    - Small businesses
    - Situations requiring local GUI management
    - Application servers requiring GUI
  - Advantages:
    - Familiar Windows interface
    - Easier for beginners
    - Direct GUI management
    - Local administration capability
  - Management via:
    - Local GUI tools
    - Server Manager
    - All administrative tools

### Installing Windows Server 2025 on VirtualBox- Part 1

#### Prerequisites

#### 1.Required Software:

- 1. Oracle VirtualBox (latest version)
- 2. Windows Server 2025 ISO file (evaluation version)
- 3. Minimum 4GB RAM available for VM
- 4. At least 40GB free disk space

#### Part 1: VirtualBox Configuration

#### 1.Create New Virtual Machine

- 1. Open VirtualBox
- 2. Click "New" button
- 3. Name: Windows\_Server\_2025
- 4. Type: Microsoft Windows
- 5. Version: Windows 2022 (64-bit)
- 6. Click "Next"

#### 2.Memory (RAM) Configuration

- 1. Allocate minimum 4GB (4096 MB)
- 14 2. Recommended: 8GB (8192 MB) if available
  - 3. Click "Next"

- 3. Hard Disk Setup
  - 1. Select "Create a virtual hard disk now"
  - 2. Click "Create"
  - 3. Choose "VDI (VirtualBox Disk Image)"
  - 4. Select "Dynamically allocated"
  - 5. Size: 50GB minimum
  - 6. Click "Create"
- 4. Configure System Settings
  - 1. Select your new VM
  - 2. Click "Settings"
- 5. a) System Tab:
  - 1. Processor: Assign 2 CPUs minimum
  - 2. Enable PAE/NX
  - 3. Enable VT-x/AMD-V
- 6. b) Display Tab:
  - 1. Video Memory: 128 MB
  - 2. Enable 3D Acceleration
- 7. c) Network Tab:
  - 1. Adapter 1: NAT
  - 2. Enable Network Adapter

#### **Installing Windows Server 2025 on** VirtualBox- Part 2 Choose an operating system:

#### Part 2: Windows Server Installation

**1.Start Installation** 

- 1. Select your VM
- 2. Click "Start"
- 3. Choose Windows Server 2025 ISO file
- 4. Click "Mount and Power Up"

#### **2.Initial Setup Screens**

- 1. Language: Choose your preferred language
- 2. Time/Currency: Select appropriate format
- 3. Keyboard: Choose input method
- 4. Click "Next"
- 5. Click "Install Now"

#### 3.0perating System Selection

- Windows Server 2025 Standard (Core)
  - Command-line interface only
  - Minimal installation
  - Reduced attack surface
  - Ideal for production servers

#### [] Windows Server 2025 Standard (Desktop Experience)

- Full graphical interface
- Complete management tools
- Familiar Windows interface
- Recommended for learning
- Windows Server 2025 Datacenter (Core)
  - Same as Standard Core
  - Additional virtualization rights
  - Enterprise features
- [] Windows Server 2025 Datacenter (Desktop Experience)
  - Same as Standard Desktop Experience
  - Additional virtualization rights
  - Enterprise features

#### **Installing Windows Server 2025 on** VirtualBox- Part 2 Choose an operating system:

For Learning Environment:

- Choose "Windows Server 2025 Standard (Desktop Experience)"
- This provides full GUI for easier learning
- •All management tools available locally
- For Production Environment:
- Consider "Windows Server 2025 Standard (Core)"
- More secure and efficient
- Requires PowerShell knowledge
- Click "Next" after selection
- 4. License Terms
- Accept the license terms
- Click "Next"
- 5. Installation Type
- Choose "Custom: Install Windows only (advanced)" •Click "Next"
- 6. Disk Partition
- Select the unallocated space (50GB)
- •Click "Next"
- •Windows will begin installing 16

- Windows Server 2025 Standard (Core)
  - Command-line interface only
  - Minimal installation
  - Reduced attack surface
  - Ideal for production servers

#### [] Windows Server 2025 Standard (Desktop Experience)

- Full graphical interface
- Complete management tools
- Familiar Windows interface
- Recommended for learning
- Windows Server 2025 Datacenter (Core)
  - Same as Standard Core
  - Additional virtualization rights
  - Enterprise features
- [] Windows Server 2025 Datacenter (Desktop Experience)
  - Same as Standard Desktop Experience
  - Additional virtualization rights
  - Enterprise features

### Installing Windows Server Part 3: Post-Installation Configuration

#### **1.**Administrator Setup

- 1. Set Administrator password
- 2. Must meet complexity requirements
- 3. Document this password safely

#### 2.VirtualBox Guest Additions

- 1. From VirtualBox menu: Devices  $\rightarrow$  Insert Guest Additions CD
- 2. Run VBoxWindowsAdditions.exe
- 3. Follow installation wizard
- 4. Restart when prompted

#### **3.Initial Server Configuration**

- 1. Server Manager will start automatically
- 2. Configure Windows Update
- 3. Set time zone
- 4. Configure network settings

#### 4.Network Configuration

- 1. Open Network and Sharing Center
- 17 2. Configure IPv4 settings if needed
  - 3. Test network connectivity

### Installing Windows Server Part 4: Optimization Steps

#### **1.Performance Optimization**

- 1. Disable unnecessary services
- 2. Adjust visual effects
- 3. Configure page file

#### 2.Install Windows Updates

- 1. Open Settings
- 2. Windows Update
- 3. Check for updates
- 4. Install all available updates

#### **Common Issues and Solutions**

- 1.VirtualBox Performance Issues
  - 1. Solution: Adjust RAM and CPU allocation
  - 2. Enable virtualization in BIOS/UEFI
- 2.Network Connectivity
  - 1. Solution: Check VirtualBox network adapter settings
  - 2. Verify NAT configuration
- 3.Display Issues
  - 1. Solution: Install/reinstall Guest Additions
  - 2. Adjust video memory

### Windows Server Installation Documentation Assignment 1

#### Assignment Overview

Create a detailed video documentation of installing Windows Server 2025 on VirtualBox, explaining each step of the process.

#### Video Requirements

#### Duration: 30 minutes total

Break down your recording into these sections:

#### 1.Introduction & Prerequisites (5 minutes)

- 1. Introduce yourself and the project
- 2. Show VirtualBox installation
- 3. Demonstrate checking system requirements
- 4. Show downloading Windows Server 2025 evaluation
- 5. Explain the two installation options (Core vs Desktop Experience)

#### 2.VirtualBox Configuration (7 minutes)

- 1. Creating new virtual machine step by step
- 2. Setting memory and CPU allocation with explanations
- 3. Configuring virtual hard disk
- 4. Explaining each setting's purpose and importance
- 5. Network configuration options

#### 3. Windows Server Installation (10 minutes)

- 1. Booting from ISO
- 2. Language and keyboard selection
- **3.** Important: Detailed explanation while choosing between:
  - 1. Server Core (Command-line interface)
  - 2. Desktop Experience (GUI interface)
- 4. Partition setup and explanation
- 5. Installation progress (can be time-lapsed with voice-over)

#### 4. Post-Installation Setup (5 minutes)

- 1. Administrator password setup
- 2. Initial login
- 3. Installing VirtualBox Guest Additions
- 4. Network verification

#### 5. Final Configuration & Demonstration (3 minutes)

- 1. Show Server Manager
- 2. Basic navigation
- 3. Verify installation success

#### **Required Explanations**

For each step, you must explain:

- •What you are doing
- •Why you are doing it
- •Potential issues to watch out for
- •Best practices to follow

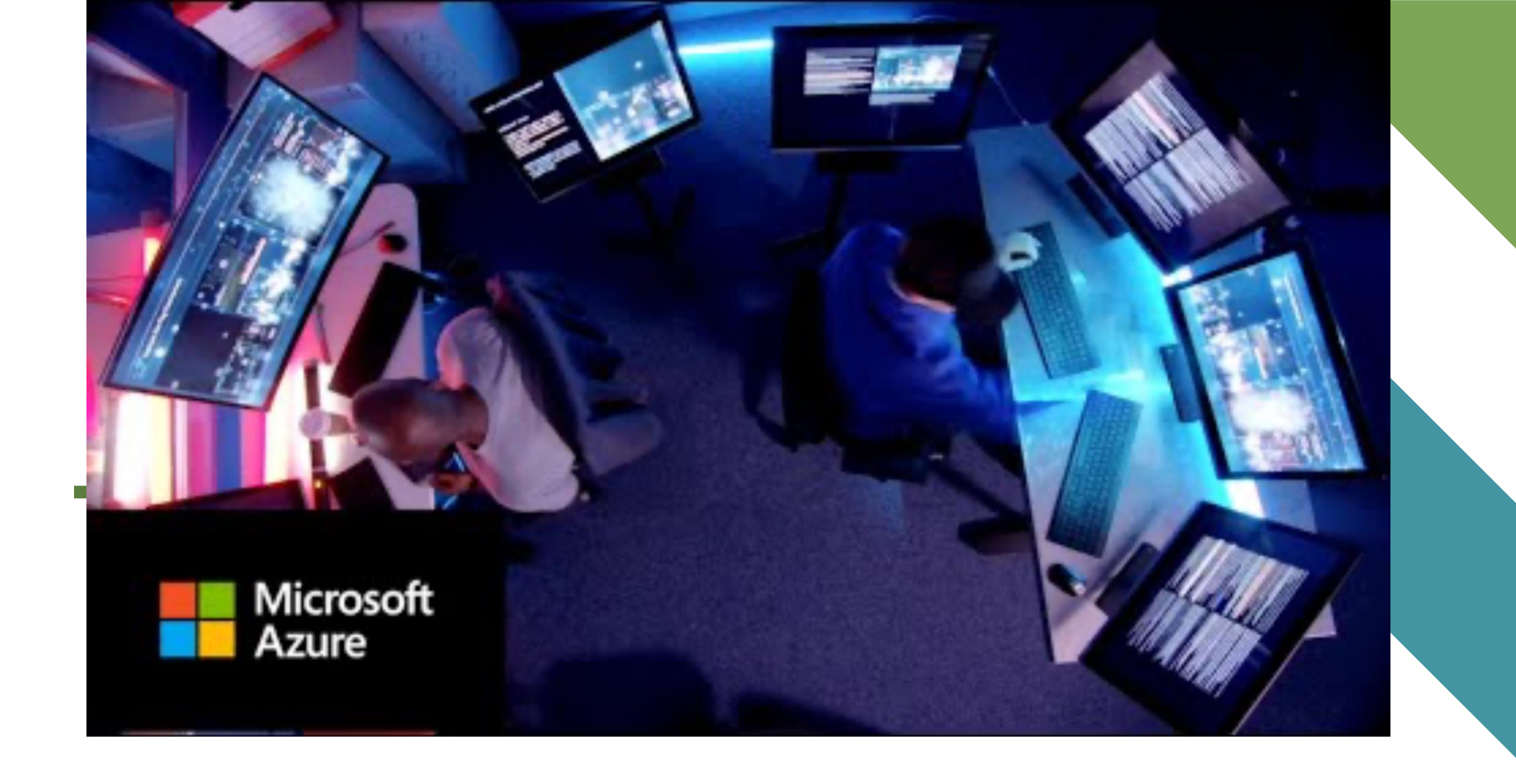

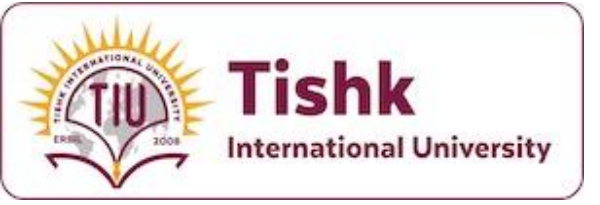

# Thank you

:

Mohammad Salim- IT Dept. @ TIU University

Class code

gxgxvq4 🖸

Microsoft

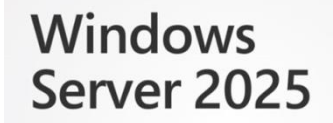

Standard